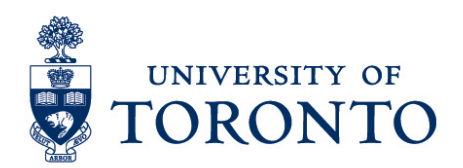

## Recording an Absence in uTime for a Duration Employee on a Mobile Device (iPhone)

## Contents

Overview Recording an Absence

## Overview

**Overview** Below outlines the steps taken by the Supervisor and Manager to record an employee absence for a duration employee on an iPhone device.

## **Recording an Absence**

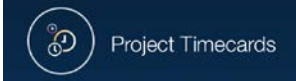

- On the Home Screen, select the
  The timecard per employee will be displayed.
- 3. The date with red mark indicator is visible for unexcused absence.

Recording an Absence for a Duration Employee on a Mobile Device (iPhone)

| No SIM 🗢                |                                   |       | 12:45 PM |             |                 | <b>1</b> % 🎫 f  |             |  |
|-------------------------|-----------------------------------|-------|----------|-------------|-----------------|-----------------|-------------|--|
| ♠                       | Project Timeca                    |       |          | ecards      |                 |                 | *           |  |
| •                       |                                   |       |          |             |                 |                 | •           |  |
| <b>√</b><br>App<br>Time | w<br>rove<br>ecard                |       |          | B           | တ္<br>efresh Ca | Culate<br>otals | Save        |  |
|                         | Pay Code                          | Total | Transfer | Sun<br>9/11 | Mon<br>9/12     | Tue<br>9/13     | Wed<br>9/14 |  |
|                         | <enter pay<br="">Code&gt;</enter> |       |          |             |                 |                 |             |  |
|                         | Daily Total                       |       |          |             |                 |                 |             |  |

- 4. Click Pay Code cell and select applicable pay code from the list.
- 5. Click the date cell to enter hours for the selected pay code.
- 6. On the Pay Code Actions screen, click
- On the Amount screen, click and enter the absence hours on the Amount (hh:mm): \*

Ø

| 8. | Click |      | ок     |     | to confirm. |  |
|----|-------|------|--------|-----|-------------|--|
|    |       |      |        |     |             |  |
| 9. | Click | Save | to sav | /e. |             |  |

Note: The red mark indicator on the date will become blue.

|                         |                                   | Project Timecards |          |             |                    |                     | *           |
|-------------------------|-----------------------------------|-------------------|----------|-------------|--------------------|---------------------|-------------|
| •                       |                                   |                   |          |             |                    |                     | •           |
| <b>√</b><br>App<br>Time | rove<br>ecard                     |                   |          | B           | <b>O</b><br>efresh | Calculate<br>Totals | Save        |
|                         | Pay Code                          | Total             | Transfer | Sun<br>9/11 | Mc<br>9/1          | on Tue<br>12 9/13   | Wed<br>9/14 |
| ×                       | Sick Leave<br>Paid                | 4:00              |          |             | 4:0                | 00                  |             |
|                         | <enter pay<br="">Code&gt;</enter> |                   |          |             |                    |                     |             |
|                         | Daily Total                       | 4:00              |          |             | 4:0                | 00                  |             |

Recording an Absence for a Duration Employee on a Mobile Device (iPhone) uTIME Procedure Document -2 -

Recording an Absence for a Duration Employee on a Mobile Device (iPhone)